## Importing lock data from iKeypad Software into AccessPilot

Moving your lock and user settings from your old iKeypad software into the new AccessPilot software is a simple process. First, you'll export the data in spreadsheet format; then you'll import the data into AccessPilot. Before you start, you should know where on your hard drive you're storing your AccessPilot data. How do you determine that? Start the AccessPilot software. The location is listed at the bottom of the login screen. In the screenshot below, the data is on the C: drive, in a folder called TPData.

| Login Information                     |                 |
|---------------------------------------|-----------------|
| User name                             |                 |
| Password                              |                 |
| <u>QK</u> <u>Cancel</u>               |                 |
| Data location: C:\TPData\tpAcce;r.mdb | Change Location |

Here's how to start the export process:

- 1. Start the iKeypad software and log in.
- 2. Click the Key Setting icon (shown at right).

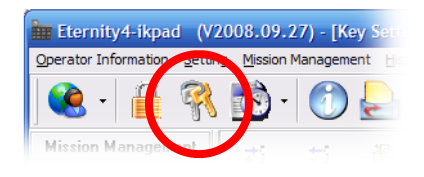

- 3. When the list of users appears (see screenshot below), click the "Export" button.
- 4. Microsoft Excel will open with the data in spreadsheet format.

| 🖩 Eternity4-ikpad 🛛 (V     | 2008.09.27)                   | - [Key Setti         | ng]                   |                                       |                   |                                                                                                    |                  |
|----------------------------|-------------------------------|----------------------|-----------------------|---------------------------------------|-------------------|----------------------------------------------------------------------------------------------------|------------------|
| perator Information Settin | ng Mission Mana               | agement <u>H</u> ist | ory S <u>y</u> stem C | onfiguration H <u>e</u> lp <u>Q</u> u | uit               |                                                                                                    |                  |
| 🍭 - 🔒 🕅                    | - 透 - 🚺                       | 🔊 😓                  | <u>ا</u>              | 🚵 • 🔎 •                               | <u>8</u>          | ₽                                                                                                    |                  |
| Mission Management         | <mark>,≓i ±</mark><br>Add Del | i 👸                  | Save C                | 🛞 🔮 院                                 |                   | Care and a second second secon | <b>j</b><br>Quit |
|                            | Query By                      | oto <u>in</u> odily  | 2010 0                |                                       | in <u>i</u> mport | duciy                                                                                                    | dim              |
| Bead Key                   | 🗆 Fi                          | rst Name             |                       | 🔲 Department                          |                   |                                                                                                    | -                |
| <u>D</u> ,                 | E 14                          | ast Name             |                       | 🔲 Status                              |                   | •                                                                                                    |                  |
| <u></u>                    | *First Name                   | *Last Name           | *User Type            | *Serial ID                            | *Key Code         | *Status                                                                                                    | Department       |
| ew Lock Setup Mission      | Brian                         | Estok                | iButton               | E7000012B2018201                      |                   | Active                                                                                                    | Support          |
|                            | Doug                          | Marsh                | iButton               | BE000012B42AA001                      |                   | Active                                                                                                    | Parts            |
|                            | Mike                          | Hanlon               | iButton               | 7D000012B2763A01                      |                   | Active                                                                                                    | Parts            |
| ale-Lock Key Assignment    | Sheree                        | Womack               | iButton               | 8C000012B1F17301                      |                   | Active                                                                                                    | Sales            |
|                            |                               |                      |                       |                                       |                   |                                                                                                    |                  |

© Copyright 2009, TimePilot Corporation, All Rights Reserved. TimePilot Corporation, Batavia, Illinois. 630-879-6400 www.CrossOverLock.com

| (   |            | · (° · );  | ÷        |                |           |           |       | Sheet1    | - Mic  | crosoft Exc     | el                            |                    |
|-----|------------|------------|----------|----------------|-----------|-----------|-------|-----------|--------|-----------------|-------------------------------|--------------------|
| C   | Home       | Insert     | Page La  | yout Fo        | rmulas    | Data R    | eview | View      |        |                 |                               |                    |
|     |            | Calibri    | * 11     | • <b>A a</b>   | = =       | = 🇞       | ÷     | Genera    |        | •               |                               |                    |
| P   | aste 🧹     | BIU        | • 🖽 •    | 🇞 - <u>A</u> - | ≣≣        |           |       | \$ -      | %,     | 00. 0. <b>→</b> | Conditional<br>Formatting * a | Format<br>as Table |
| Cli | pboard 🗟   |            | Font     | G,             |           | Alignment | 5     | N         | lumber | G               | S                             | tyles              |
|     | A1         | -          | • (9     | <i>f</i> ∗ Key | List Repo | ort       |       |           |        |                 |                               |                    |
|     | Α          | В          | С        | D              | E         | F         | G     |           | н      | 1               | J                             | K                  |
| 1   | Key List R | port       |          |                |           |           |       |           |        |                 |                               |                    |
| 2   | Print Time | *****      |          |                |           |           |       |           |        |                 |                               |                    |
| 3   | Serial ID  | First Name | Last Nam | Departme       | Title     | Address   | Conta | ct In Sta | tus    | User Typ        | e Key Code                    |                    |
| 4   | E7000012E  | Brian      | Estok    | Support        |           |           |       | Ac        | tive   | iButton         |                               |                    |
| 5   | BE0000128  | Doug       | Marsh    | Parts          |           |           |       | Ac        | tive   | iButton         |                               |                    |
| 6   | 7D000012   | Mike       | Hanlon   | Parts          |           |           |       | Ac        | tive   | iButton         |                               |                    |
| 7   | 8C0000128  | Sheree     | Womack   | Sales          |           |           |       | Ac        | tive   | iButton         |                               |                    |
| 8   |            |            |          |                |           |           |       |           |        |                 |                               |                    |
| 0   |            |            |          |                |           |           | 1     |           |        |                 |                               |                    |

5. Name the spreadsheet Users.xlsx (or Users.xls if you have an older version of Excel) and save it to the "Import-Export" folder that is in the folder that holds your AccessPilot data. (See the opening paragraphs of this section to determine its location.)

Now you'll go through the same process with your locks.

1. Click the Lock icon at the top of the iKeypad software screen to displ screenshot at right)

| ĺ | Eterni      | ty4-ikpa   | d (V20          | 008.09 | .27) - [Ke | ey Sett |
|---|-------------|------------|-----------------|--------|------------|---------|
|   | Operator In | for metuor | <u>S</u> etting | Missio | n Managem  | ent 🗄   |
|   |             |            | <b>A</b>        | 6      | •          | 2       |
|   | Mission     | namen      | nt              | ÷5     | ÷          |         |

2. When the list of locks appears (see screenshot below), click the "Export" button.

| Eternity4-ikpad (V          | 2008.09.27) - [Lock S                 | etting]                                       |                         |
|-----------------------------|---------------------------------------|-----------------------------------------------|-------------------------|
| Operator Information Settin | ng <u>M</u> ission Management         | History System Configuration Help             | Quit                    |
| 🛛 🔍 - 🗎 🕅                   | . 🔯 - 🙆 🚽                             | 👌 🔔 🍰 🖻 · 🔎                                   | · 💕 🚯                   |
| Mission Management          | <b>≠</b> i ±i ði                      |                                               |                         |
|                             | <u>A</u> dd <u>D</u> elete <u>M</u> o | dify <u>S</u> ave <u>C</u> ancel <u>Print</u> | xport Import Query Quit |
|                             | Lock Information                      |                                               | Query                   |
| Read Key                    | Serial ID: 0F00001                    | 06CF86801 Lock Name: Store                    | room 🗖 La               |
|                             | Lock Status: No Limit                 | Storehouse M Lock Location: Parts             | Department 🔽 🗖 Lo       |
| 2                           | Lock Type: iButton                    |                                               |                         |
| New Lock Setup Mission      | <br>Serial ID                         | Lock Name                                     | Lock Location           |
|                             | ▶ 0F0000106CF86801                    | Storeroom                                     | Parts Department        |
| <u>~</u>                    | 8BF001000B4FBE01                      | Back Door                                     | Shop back door          |
| Single-Lock Key Assignment  |                                       |                                               |                         |

3. Name the spreadsheet Locks.xlsx (or Locks.xls if you have an older version of Excel) and save it to the "Import-Export" folder that is in the folder that holds your AccessPilot data.

Finally, you'll create a spreadsheet for each lock that lists its authorized users.

- 1. Still at the list of locks, click on the name of the first lock. The list of authorized users will appear at the bottom of the screen. (See screenshot above.)
- 2. Click the Export button to the right of the Key List.

|                                                             |                                                                                                    | History Syst                                                                    | em Configuration                                  | ielp Quit                           |                              |            |       |        |
|-------------------------------------------------------------|----------------------------------------------------------------------------------------------------|---------------------------------------------------------------------------------|---------------------------------------------------|-------------------------------------|------------------------------|------------|-------|--------|
| 🖣 - 🔒 🕅                                                     | 🖄 · 🙆 🖌                                                                                                    | 2 실 🛙                                                                           | 🖹 🕘 - 💧                                           | 🔎 - 💕  🛚                            | h                            |            |       |        |
| sion Management                                             | <b>; ±</b> ;<br>Add Delete M                                                                                                    | 👸 🕅                                                                             | Cancel Print                                      | Export Import                       | Del 🚺                        |            |       |        |
|                                                             | Lock Information                                                                                                    | Tean) Taue                                                                      | Tour                                              | Fuhan Inhan                         | Zuon) Zun                    | Quero Ro   |       |        |
| Read Key                                                    | Serial ID: 0F000                                                                                                    | 0106CF86801                                                                     | Lock Name:                                        | Storeroom                           | -                            | Lock Name  |       | -      |
| riedu Key                                                   | Look Stature No.Lin                                                                                                    | A Storehouse M                                                                  | Lock Location:                                    | Parts Department                    |                              |            |       | 1      |
|                                                             | LOCK Status, Into Lan                                                                                                    | iii, storenouse m                                                               | Lock Location. J                                  | r arts Department                   |                              |            |       | 1<br>T |
|                                                             | Lock Type: Button                                                                                                    | · ·                                                                             |                                                   |                                     |                              | Lock Type: | -     | 1      |
| LOCK Setup Mission                                          | Serial ID                                                                                                    | Lock Name                                                                       | 1                                                 | Lock Location                       |                              | 1          |       |        |
| D.                                                          | ▶ 0F0000106CF86801                                                                                                    | Storeroom                                                                       |                                                   | Parts Departme                      | int                          |            |       |        |
| <u></u>                                                     | 88F00100084F8F61                                                                                                    | Back Door                                                                       |                                                   | Shop back doo                       | ıt                           |            |       |        |
| -Lock Key Assignment                                        |                                                                                                    |                                                                                 |                                                   |                                     |                              |            |       |        |
| Click her                                                   | e to see a li                                                                                                    | st of use                                                                       | ers                                               |                                     |                              |            |       |        |
| Click her<br>authorize                                      | e to see a li<br>ed to operat                                                                                                    | st of use<br>e this lo                                                          | ers<br>ock.                                       |                                     |                              |            |       |        |
| Click her<br>authorize                                      | e to see a li<br>ed to operat<br>tesigned Key List<br>Koy List Timed Opera                                                            | st of use<br>te this lo                                                         | ers<br>ock.                                       |                                     |                              |            |       |        |
| Click her<br>authorize                                      | e to see a li<br>ed to operation<br>tesigned Key List<br>Key List<br>Timed Operation                                                  | st of use<br>this lo                                                            | ers<br>ock.                                       | Key Code Status                     | Department                   |            | 2     | 1      |
| Click her<br>authorize                                      | e to see a li<br>ed to operation<br>tesigned Key List<br>key List<br>First Name Last Na<br>Mike Hanlon                                | st of use<br>re this lo<br>ation Setting<br>ame User Type<br>iButton            | Serial ID<br>7000001282763401                     | Key Code Status<br>Active           | Department<br>Parts          |            | Print | 1      |
| Click her<br>authorize copy Lock Setting aintenance Mission | te to see a li<br>ed to operation<br>kestigned Key List<br>kestist Timed Operation<br>First Name Last Na<br>Mike Hanlon<br>Doug Marsh | st of use<br>ce this lo<br>ation Setting<br>ame User Type<br>iButton<br>iButton | Serial ID<br>7D00001282763400<br>8E00001284244000 | Key Code Status<br>Active<br>Active | Department<br>Parts<br>Parts |            | Print |        |
| Click her<br>authorize                                      | te to see a li<br>ted to operation<br>ksigned Key List<br>Ks List<br>Timed Opera<br>First Hame Last Na<br>Mike Hanlon<br>Doug Marsh   | st of use<br>e this lo<br>ation Setting<br>ame User Type<br>iButton<br>iButton  | Serial ID<br>7D00001282763A01<br>8E000012842AA007 | Key Code Status<br>Active<br>Active | Department<br>Parts<br>Parts |            | Print |        |

- 3. Name the spreadsheet Authorized-XXXX.xlsx (where XXXX is the name of the lock) and save it to the "Import-Export" folder that is in the folder that holds your AccessPilot data.
- 4. Repeat Steps 1-3 for each lock in your list.

Now you should have a spreadsheet listing users, a spreadsheet listing locks and spreadsheets for each lock listing its users in the Import-Export folder.

All that remains is to tell the AccessPilot software to import that information. Here's how:

- 1. Start the AccessPilot software and log in.
- 2. From the File Menu, click "Import Keypad Data."
- 3. The box at right will pop up. Check to make sure the import location is correct, then click the "Import" button.
- 4. A box will pop up when the importation process is complete. Click OK to clear the box, then the "Close" button to clear the Import Keypad Data box. Your locks and users will appear, verifying that your data has been imported and the process is complete.

| <ol> <li>Export the 'Key List', 'Lock List' and the 'Key Lock Assignment'<br/>data to Excel from within your iKeypad software.</li> <li>Save the exported data to the location listed in the 'Data<br/>Location' box below.</li> <li>Click 'Import' to import the exported data into the AccessPilot softw<br/>Import Location:         <ul> <li>Ct(TPData)Import-Export</li> <li>Import</li> </ul> </li> </ol>                                                                                                    | To im  | port data from either the iKeypad or iKeypad4 software perform          |
|----------------------------------------------------------------------------------------------------|--------|-------------------------------------------------------------------------|
| <ol> <li>Export the 'Key List', 'Lock List' and the 'Key Lock Assignment'<br/>data to Excel from within your iKeypad software.</li> <li>Save the exported data to the location listed in the 'Data<br/>Location' box below.</li> <li>Click 'Import' to import the exported data into the AccessPilot software.</li> <li>Click 'Import' to import the exported data into the AccessPilot software.</li> <li>Click 'Import' to import the exported data into the AccessPilot software.</li> <li>Click 'Import' to import the exported data into the AccessPilot software.</li> <li>Click 'Import' to import the exported data into the AccessPilot software.</li> <li>Import Location:</li> </ol> | the it | atowing steps:                                                          |
| 2. Save the exported data to the location listed in the 'Data<br>Location' box below. 3. Click 'Import' to import the exported data into the AccessPilot softw.<br>Import Location: C:\TPData\Import-Export Import                                                                                                    | 1.     | Export the 'Key List', 'Lock List' and the 'Key Lock Assignment'        |
| <ol> <li>Save the exported data to the location listed in the 'Data<br/>Location' box below.</li> <li>Click 'Import' to import the exported data into the AccessPilot softw<br/>Import Location:         <ul> <li>C:\TPData\Import-Export</li> <li>Import</li> </ul> </li> </ol>                                                                                                    |        | data to Excertroin within your neypad sortware.                         |
| Cocation' box below.     Click 'Import' to import the exported data into the AccessPilot softw     Import Location:     C:\TPData\Import-Export     Import                                                                                                    | 2.     | Save the exported data to the location listed in the 'Data              |
| 3. Click 'Import' to import the exported data into the AccessPilot softwood import Location:  C:\TPData\Import Import Import                                                                                                    |        | Location' box below.                                                    |
| Import Location:<br>C:\TPData\Import-Export                                                                                                    | 3.     | Click 'Import' to import the exported data into the AccessPilot softwar |
| C:\TPData\Import-Export                                                                                                    |        | Import Location:                                                        |
| C:\TPData\Import-Export                                                                                                    |        |                                                                         |
| Import                                                                                                    |        | C:\TPData\Import-Export                                                 |
| Import                                                                                                    |        |                                                                         |
|                                                                                                    |        | Import                                                                  |
|                                                                                                    |        |                                                                         |
|                                                                                                    |        |                                                                         |
|                                                                                                    |        |                                                                         |
|                                                                                                    |        |                                                                         |
|                                                                                                    |        |                                                                         |
|                                                                                                    |        |                                                                         |